## ARGOX 全系列打印打印机自检页

打印打印机自检页,可用來检查打印头的列印质量及列印出打印机的内部设定。

| CP、GT、OS、OX、A 系列 |                                                 |  |
|------------------|-------------------------------------------------|--|
| 步骤 1.            | 关闭打印机电源;                                        |  |
| 步骤 2.            | 持续按住打印机前方的 <feed>键,同时打开打印机电源;</feed>            |  |
| 步骤 3.            | 测纸完成后 (打印机会自动走一段空白标签) 仍继续按住, 直到打印出自<br>检页后放开按键。 |  |
|                  |                                                 |  |
| DX、MP、ME、X、G 系列  |                                                 |  |
| 步骤 1.            | 关闭打印机电源;                                        |  |
| 步骤 2.            | 持续按住打印机前上方的走纸键<自检>键,同时打开打印机电源;                  |  |
| 步骤 3.            | 直到打印出自检页后放开按键。                                  |  |

注意:打印机语言为 PPLB 时,打印机在列印完自检页后将进入 Dump 模式。 若要返回正常操作模式,需要再按一次走纸键 <FEED >键或重新启动打印机。

| AL 系列  |                                                                   |  |
|--------|-------------------------------------------------------------------|--|
| 步骤 1.  | 关闭打印机电源;                                                          |  |
| 步骤 2.  | 持续按住打印机前方的走纸键 <feed>键,同时打开打印机电源;</feed>                           |  |
| 步骤 3.  | 两灯号呈现橘色数秒,短暂亮绿色后,进入系统模式,当 LED2 为橘色,<br>LED1 为绿色时,放开走纸键。           |  |
| 步骤 4.  | 单击 <b>走纸键</b> 执行打印自检页。                                            |  |
|        |                                                                   |  |
| СР660、 | CP880 系列                                                          |  |
| 步骤 1.  | 关闭打印机电源;                                                          |  |
| 步骤 2.  | 持续按住打印机前上方的走纸键<自检>键,同时打开打印机电源;                                    |  |
| 步骤 3.  | 两灯号呈现琥珀色数秒,短暂亮绿色后,进入系统模式,当 LED2 为琥珀<br>色,LED1 为绿色时,放开 <b>走纸键。</b> |  |
| 步骤 4.  | 单击 <b>走纸键</b> 执行打印自我测试页。                                          |  |

注意:打印机语言为 PPLB 时,打印机在列印完自检页后将进入 Dump 模式。 若要返回正常操作模式,需要再按一次走纸键 < FEED >键或重新启动打印机。

| SG 系列           |                                                                          |  |
|-----------------|--------------------------------------------------------------------------|--|
| 步骤 1.           | 关闭打印机电源;                                                                 |  |
| 步骤 2.           | 持续按住打印机前方的走纸键 <feed>键,同时打开打印机电源;</feed>                                  |  |
| 步骤 3.           | 两灯号呈现橘色数秒,短暂亮绿色后,进入系统模式,当 LED2 为橘色,<br>LED1 为绿色时,放开 <b>走纸键。</b>          |  |
| 步骤 4.           | 单击 <b>走纸键</b> 执行打印自检页。                                                   |  |
|                 |                                                                          |  |
| WP660、WLP660 系列 |                                                                          |  |
| 步骤 1.           | 关闭打印机电源;                                                                 |  |
| 步骤 2.           | 持续按住打印机前上方的走纸键<自检>键,同时打开打印机电源;                                           |  |
| 步骤 3.           | 两盏状态指示灯会同时亮起橘灯,几秒后,它们会一起变绿灯,接着转<br>成其他颜色。当 LED 1 转成橘灯、LED 2 转成绿灯时,放开走纸键。 |  |
| 步骤 4.           | 单击 <b>走纸键</b> 执行打印自我测试页。                                                 |  |

注意:打印机语言为 PPLB 时,打印机在列印完自检页后将进入 Dump 模式。 若要返回正常操作模式,需要再按一次走纸键 < FEED > 键或重新启动打印机。

| AME 系列 |                                  |  |
|--------|----------------------------------|--|
| 步骤 1.  | 关闭打印机电源;                         |  |
| 步骤 2.  | 按住走纸键,再按下电源开关已开启打印机;             |  |
| 步骤 3.  | 打印机开始打印后,再松开走纸键。                 |  |
| 步骤 4.  | 请等候打印机完成打印,再按下电源开关或走纸键,回到正常打印模式。 |  |
|        |                                  |  |
| F1 系列  |                                  |  |
| 步骤 1.  | 按下〈MENU〉进入菜单模式;                  |  |
| 步骤 2.  | 使用向左〈←〉和向右〈→〉选择"PRINT OUT"       |  |
| 步骤 3.  | 按下〈ENTER〉                        |  |
| 步骤 4.  | 使用向上〈↑〉和向下〈↓〉选择"SETTING"         |  |
| 步骤 5.  | 按下〈ENTER〉打印出自检报告。                |  |

注意:打印机语言为 PPLB 时,打印机在列印完自检页后将进入 Dump 模式。 若要返回正常操作模式,需要再按一次走纸键 < FEED > 键或重新启动打印机。